# **▼EFECTIVALE**

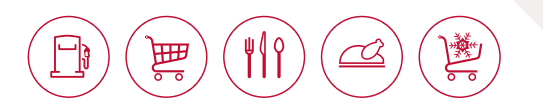

# Consulta y Descarga de Facturas Electrónicas en Sitio Web

Puedes consultar, descargar o guardar tu(s) factura(s) electrónica(s) en los formatos PDF y /o XML, es muy sencillo, sigue los pasos que se muestran a continuación:

## **1. RUTA DE ACCESO**

Ingresa desde la página web como se muestra a continuación:

- A www.efectivale.com.mx y da clic en Sección Clientes
- B Nuevo Sistema de Facturación Electrónica/
- C Ingrese Aquí.

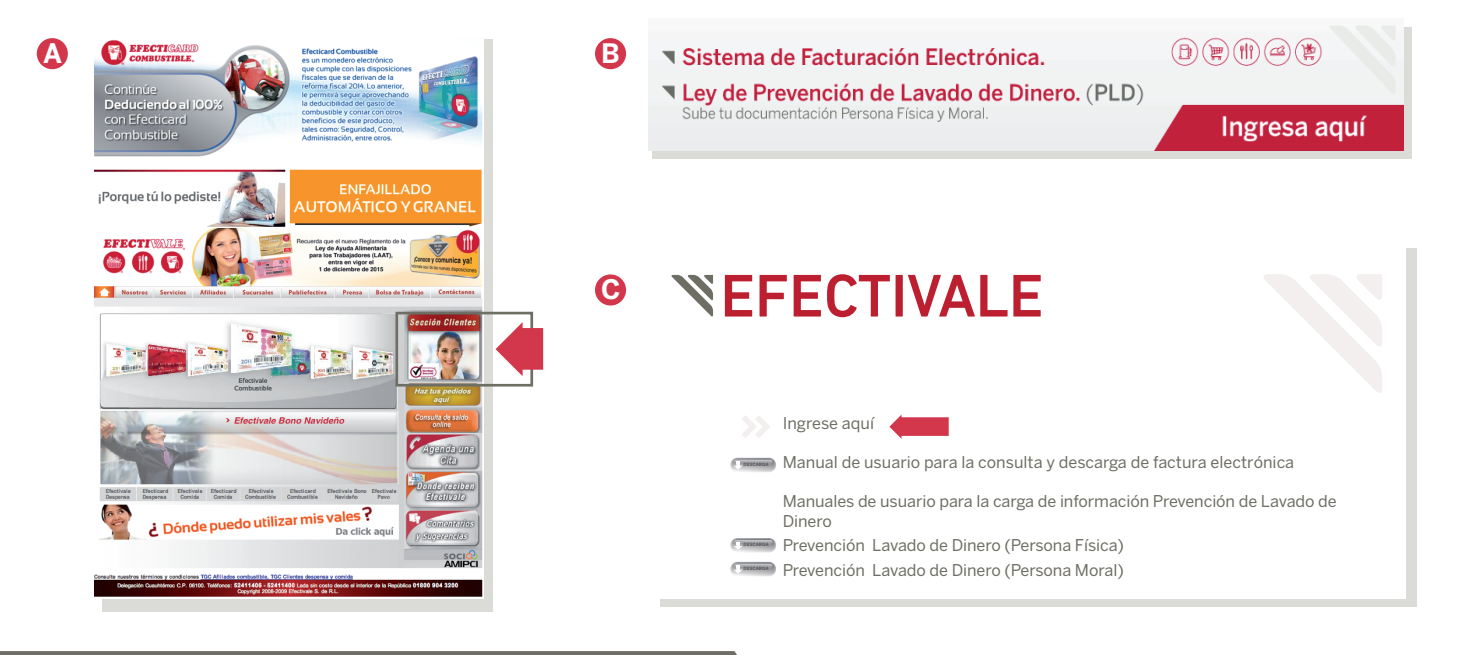

## 2. DATOS DE ACCESO AL SISTEMA

| Usuario:    | DOR0609037F3              |
|-------------|---------------------------|
| Contraseña: | C094856                   |
| Empresa:    | EfectivaleFe <pre>▼</pre> |
|             |                           |
|             | Ingresar                  |

Usuario: Ingrese el RFC de la empresa (DOR0609037F3)

Contraseña: Ingrese número de cliente agregando una "C" (mayúscula) al inicio completando con Ceros ("O") para que este número sea de un total de 6 dígitos.
Empresa: Seleccionar EfectivaleFe
Ejemplo: Cliente No. 94856, su contraseña sería C094856

## 3. MENÚ FACTURA ELECTRÓNICA

### 3.1 Usuario Cambio de Clave

En este menú podrá cambiar su clave de acceso ingresando su clave actual e ingresando la nueva.

|      |                         | e-Summa 🥘 🖡 🗐 📑                       | Guardar Nuevo         |              |
|------|-------------------------|---------------------------------------|-----------------------|--------------|
| Paso | Acción                  | Usuario:                              |                       |              |
| 1    | Ingrese al menú         | Empresa: EFECTIVALE S. de R.L. de C.V | Usuario:              | DOR0609037F3 |
| 2    | Ingrese la clave actual | ▼ 📄 e-Summa                           | Clave actual: 2       |              |
| 8    | Ingrese la clave nueva  |                                       | Clave nueva: 3        |              |
| 4    | Confirme la clave nueva | CONSULTA_COMPROBANTES                 | Confirma Clave nueva: |              |
| 6    | Dar clic en Guardar     | Actividad_Vulnerable                  |                       |              |

₩≬ (

▦

## 3.2 Consulta Comprobantes

En ese menú podrá imprimir y/o descargar sus facturas

| e-Summa 🥘 🖡 🗐 📑                                                                                                    | Nuevo                                 |            |            |               |                                 | CONSULTA_C | OMPRO | BANTES |
|----------------------------------------------------------------------------------------------------|---------------------------------------|------------|------------|---------------|---------------------------------|------------|-------|--------|
| Usuario: 🔞<br>Empresa: EFECTIVALE S. de R.L. de C.V                                                                   | Usuario:                              |            | <b>4</b> N | ° Consignatar | rio o Sucursal: <mark>(5</mark> |            |       |        |
| <ul> <li>▼ <i> e-Summa</i></li> <li>▼ <i> FACTURA ELECTRÓNICA </i></li> <li>▶ <i> USUARIO_CAMBIO_CLAVE</i></li> </ul> | Solo no leídos:<br>Fechas<br>Archivos | 01/01/2016 | <b>8</b> 3 | 0/04/2016     | Trae                            | er Datos 🕖 |       |        |
| 2 ▷                                                                                                    | Fecha                                 | Tipo       | Sucursal   | Letra         | Comprobante                     | Remision   | PDF   | XML    |
| Actividad_Vulnerable                                                                                                  | 22/01/2016                            | E          | EAC        |               | 490,688                         | 691,907    |       |        |
|                                                                                                    | 31/01/2016                            | F          | ECL        |               | 266,358                         | 420,203    |       |        |
|                                                                                                    | 04/02/2016                            | E          | EAC        |               | 496,550                         | 697,910    |       |        |
|                                                                                                    | 22/02/2016                            | E          | EAC        |               | 507,220                         | 708,458    |       |        |
|                                                                                                    | 22/02/2016                            | E          | EAC        |               | 507,816                         | 709,049    |       |        |
|                                                                                                    | 29/02/2016                            | F          | ECL        |               | 276,240                         | 429,136    |       |        |
|                                                                                                    | 03/03/2016                            | E          | EAC        |               | 512,663                         | 713,943    |       |        |
|                                                                                                    | 03/03/2016                            | E          | EAC        |               | 512,664                         | 713,944    |       |        |
|                                                                                                    | 22/03/2016                            | E          | EAC        |               | 524,759                         | 725,996    |       |        |
|                                                                                                    | 29/03/2016                            | E          | EAC        |               | 527,455                         | 728,701    |       |        |
|                                                                                                    | 31/03/2016                            | F          | ECL        |               | 279,258                         | 438,152    | *     | *      |

#### No. Descripción

| Menú raíz                                                 |
|-----------------------------------------------------------|
| Menú para consultar comprobantes                          |
| Razón social del cliente                                  |
| RFC del cliente a consular                                |
| Consignatario a consultar o mostrar todos los del cliente |
| Filtro para mostrar documentos leídos                     |
| Botón para traer datos a consultar                        |
| Fecha de consulta inicial                                 |
|                                                           |

#### No. Descripción

| 9          | Fecha de consulta final                                           |
|------------|-------------------------------------------------------------------|
| 10         | Fecha de emisión del comprobante                                  |
| 0          | Tipo de comprobante, F = Factura, R = Nota de Crédito, E = Recibo |
| 12         | Indica la sucursal de Efectivale que haya emitido el comprobante  |
| ₿          | Indica el número del comprobante                                  |
| 14         | Número de remisión de entrega correspondiente a la factura        |
| * <b>B</b> | Comprobante PDF Descarga / Consulta                               |
| *16        | Comprobante XML Descarga / Consulta                               |

Tienes dudas acerca de este manual? Servicio las 24 horas, Llámanos, con gusto te atenderemos. los 365 días del año.

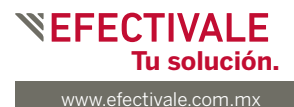